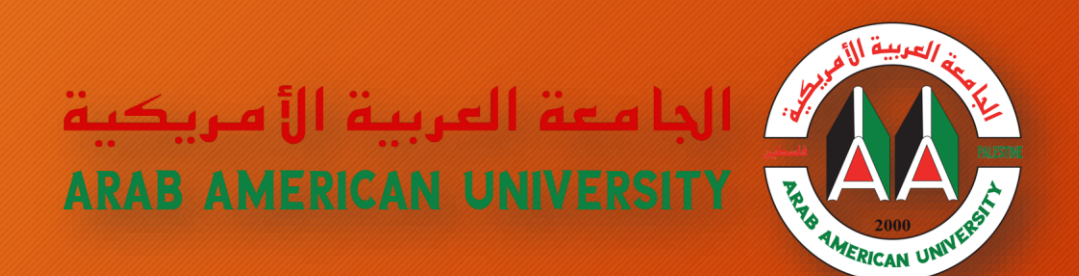

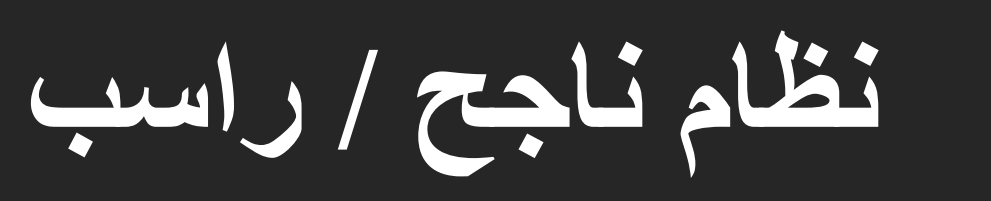

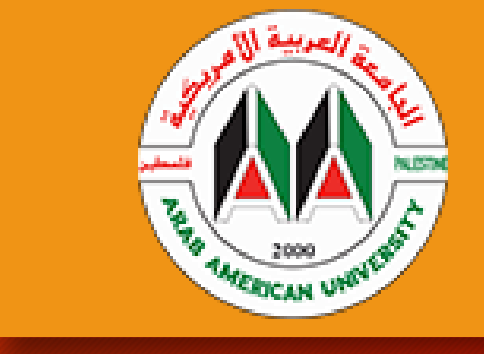

مكتب مساعد الرئيس لشؤون تكنولوجيا المعلومات

دائرة التخطيط وتحليل النظم

## **APIT**

الدخول إلى نظام تحديد ناجح / راسب من خلال بوابة الطلاب الإلكترونية - البورتال

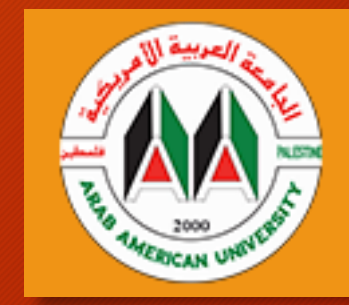

## Academic

- **Study Fees Calculation** Ē
- Student Schedule
- Student Plan All Courses
- Transcript
- Academic Transctions
- Courses Results
- ₽ Evaluation
- Messaging
- Withdrawal Course With W
- Withdrawal From Semester Request
- P Exemptions And Suspended Reason
- P **Diploma Addmission Application**
- Ð Thesis Details
- Marks Calculation Pass/Failed

من قائمة أكاديمي أو Academic نختار نظام ناجح / راسب أو **Marks Calculation Pass/Failed** كما هو موضح بالصورة المجاورة

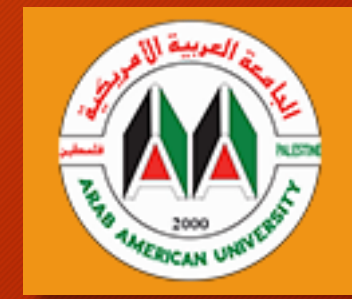

تحديد المساقات المراد تقييمها بنظام ناجح / راسب

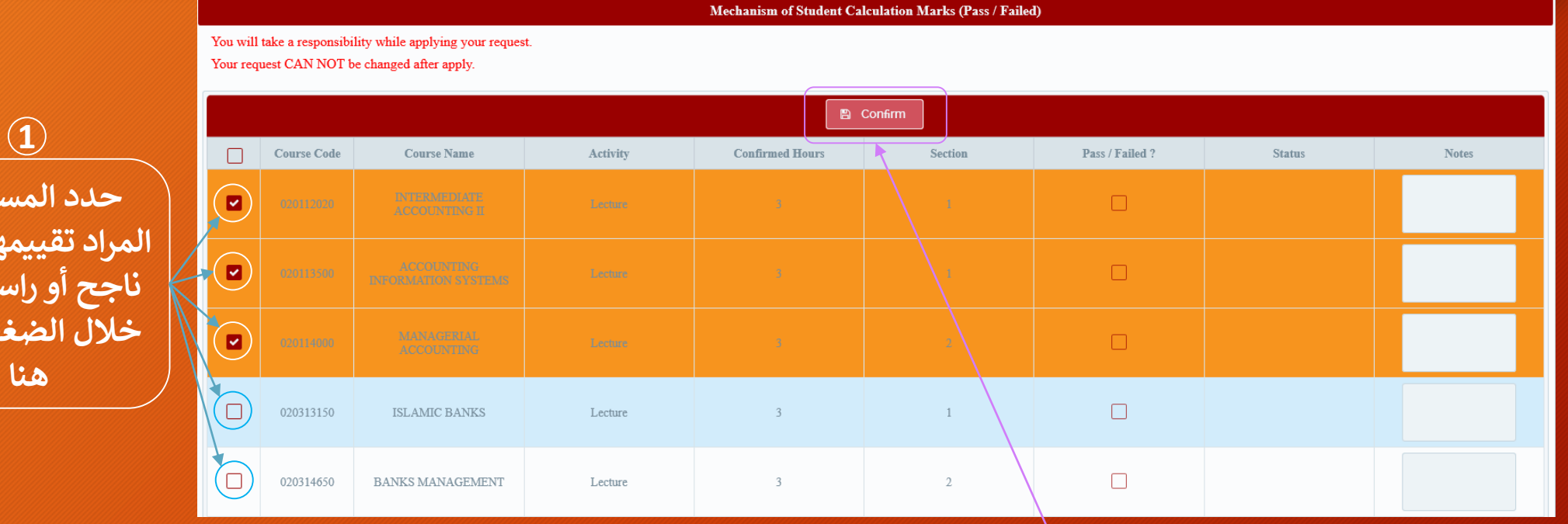

بعد تحديد المساقات نضغط على <u>Confirm</u> ليظهر مربع في وسط الشاشة يطلب كود التفعيل ورقم الهوية، حيث يتم إرسال هذا الكود إلى بريدك الإلكتروني الجامعي كمًا هو مُوضح في الصُفحة التالية >>

(2)

حدد المساقات المراد تقييمها بنظام ناجح أو راسب من خلال الضغط على

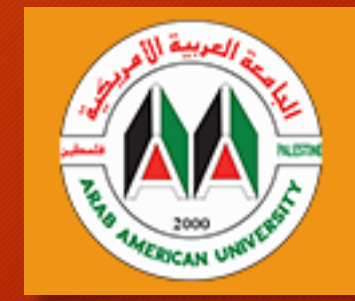

تأكيد المساقات المختارة وإدخال كود التعفيل ورقم الهوية

| ıfirm           |                                      |                                                   |                       |                          |                 |  |
|-----------------|--------------------------------------|---------------------------------------------------|-----------------------|--------------------------|-----------------|--|
|                 |                                      | А                                                 | re You Sure ?         |                          |                 |  |
| Course<br>Code  | Course Name                          | Activity                                          | Confirmed Hours       | Section                  | Notes           |  |
| 020112020       | INTERMEDIATE<br>ACCOUNTING II        | Lecture                                           | 3                     | 1                        |                 |  |
| 020113500       | ACCOUNTING<br>INFORMATION<br>SYSTEMS | Lecture                                           | 3                     | 1                        |                 |  |
| 020114000       | MANAGERIAL<br>ACCOUNTING             | Lecture                                           | 3                     | 2                        |                 |  |
| Verification Co | de has been send to your             | email, check your email                           | http://email.aaup.edu | with same portal usernar | ne and password |  |
| Verification Co | de                                   | كود التفعيل – تم إرساله للبريد الإلكتروني الجامعي |                       |                          |                 |  |
| National Id     |                                      | رقم الهوية                                        |                       |                          |                 |  |
|                 |                                      | × 1                                               | /es × No              |                          |                 |  |
|                 |                                      |                                                   |                       |                          |                 |  |

APIT

يظهر هنا رسالة تأكيد للمساقات المختارة لتقييمها بنظام ناجح أو راسب بالإضافة إلى مربع إدخال كود التفعيل و رقم الهوية ثم نضغط على yes للتأكيد أو NO للإلغاء

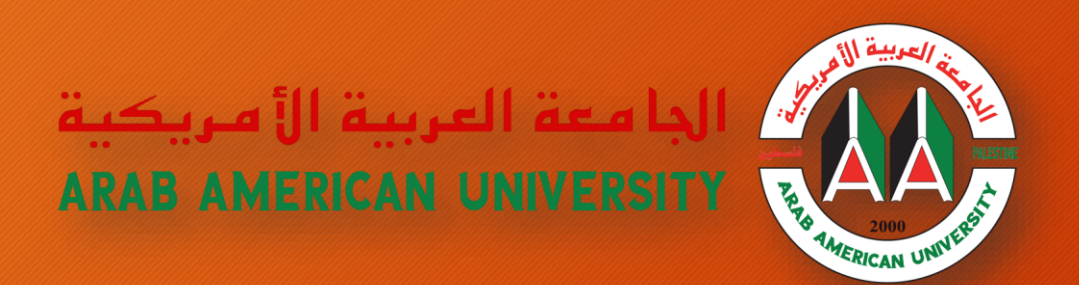

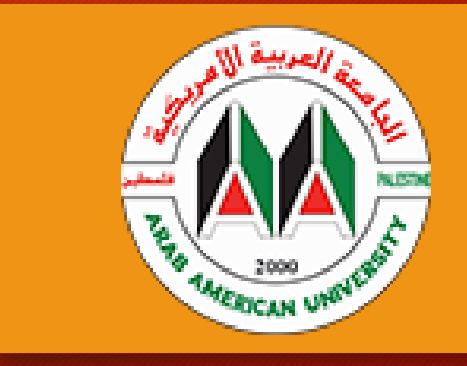

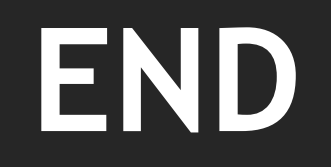

مكتب مساعد الرئيس لشؤون تكنولوجيا المعلومات

دائرة التخطيط وتحليل النظم

## **APIT**